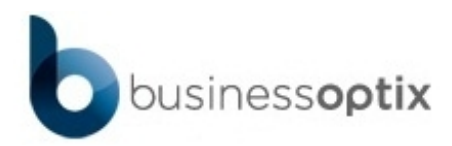

## Sizing images in html editors

Version: 1.0 Status: ACTIVE Date: 26-April-2017

#### **Executive Summary**

This model details the best way to size large images in the editors so they display correctly in the outputs.

## **Document Control**

| Title  | Sizing images in html editors |       |                       |
|--------|-------------------------------|-------|-----------------------|
| Туре   | Process                       | Style | Standard PDF v6.1.xsl |
| Author | Nick Thrower                  | Owner | Nick Thrower          |

#### Change History

| Version | Date          | Status | Author       | Details of Change |
|---------|---------------|--------|--------------|-------------------|
| 1.0     | 26-April-2017 | ACTIVE | Nick Thrower | Initial version   |

### Contents

| 1   | Sizing images in html editors | 4 |
|-----|-------------------------------|---|
| 1.1 | Test Activity                 | 4 |

#### 1 Sizing images in html editors

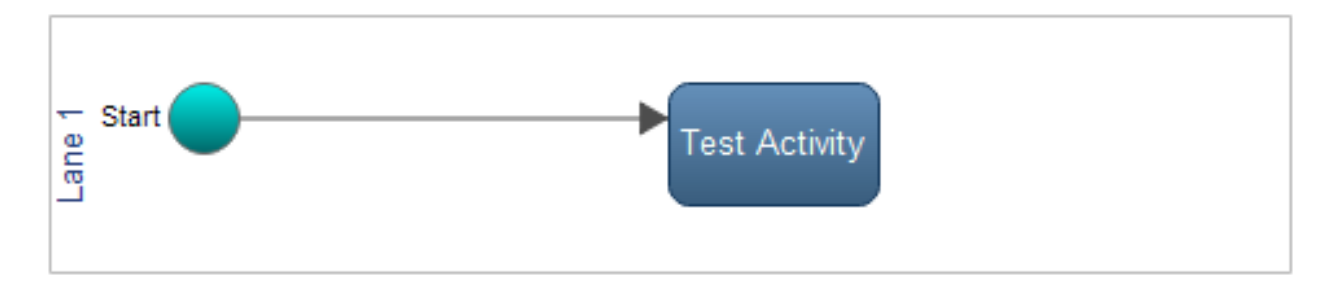

#### Triggers

| Trigger | То            | Inputs | Description | Links |
|---------|---------------|--------|-------------|-------|
| Start   | Test Activity |        |             |       |

#### 1.1 Test Activity

| Lane: Lane 1                                                                          |
|---------------------------------------------------------------------------------------|
| After: Start                                                                          |
| Details                                                                               |
| Work instructions:<br>Image 1 has been dropped/copied in but left at default<br>size. |
|                                                                                       |

# BusinessOptix: the e wide business mode process design platf

**Business Change and Transformation** 

**Download White Paper** 

Image 2 (the same image) has been dropped/copied in but the width has been set to 100%, the height has been removed and the lock ratio has been set to true

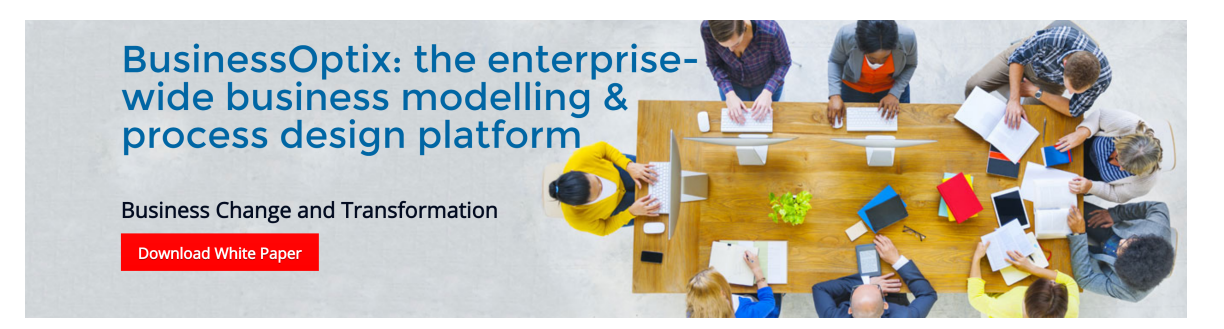

To achieve the above, right click on the image and select image properties and the set the values as they are seen below.

| Image Properties        |                                    | × |
|-------------------------|------------------------------------|---|
| Image Info Link L       | Jpload Advanced                    |   |
| URL                     | Browce Server                      |   |
| https://businessoptixho | sted.com/Documents/Library/.       |   |
| Alternative Text        | Lock the ratio<br>Remove the width |   |
| Width Previ             | ew                                 |   |
| 1009                    |                                    |   |
| Height                  |                                    |   |
|                         | A LAND A LAND                      |   |
| Border                  | DUAMAAA AATAYAYAA MALAYAYAA        |   |
|                         | DIVIENTI E ELEUNERA IN AND         |   |
| HSpace                  | RAULAAAAAUU DIA AUAALAHAA          |   |
| •                       |                                    | • |
| VSpace                  |                                    |   |
| Alignment               |                                    |   |
| <not set=""></not>      |                                    |   |
|                         |                                    |   |
|                         | OK Cancel                          |   |